## 百年館7F コンピュータ演習室9 AV機器操作マニュアル

ブルーレイ

## 2022年4月作成

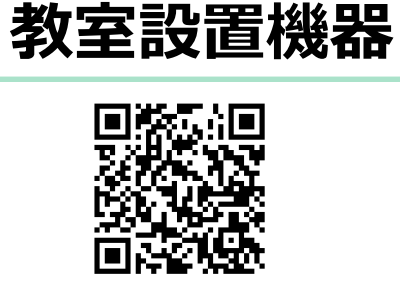

教室機器一覧ページ

※無線マイクは主電源をONにすると使用可能

HDMI切替器

無線マイク

1

T

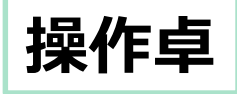

書画カメラ

主電源

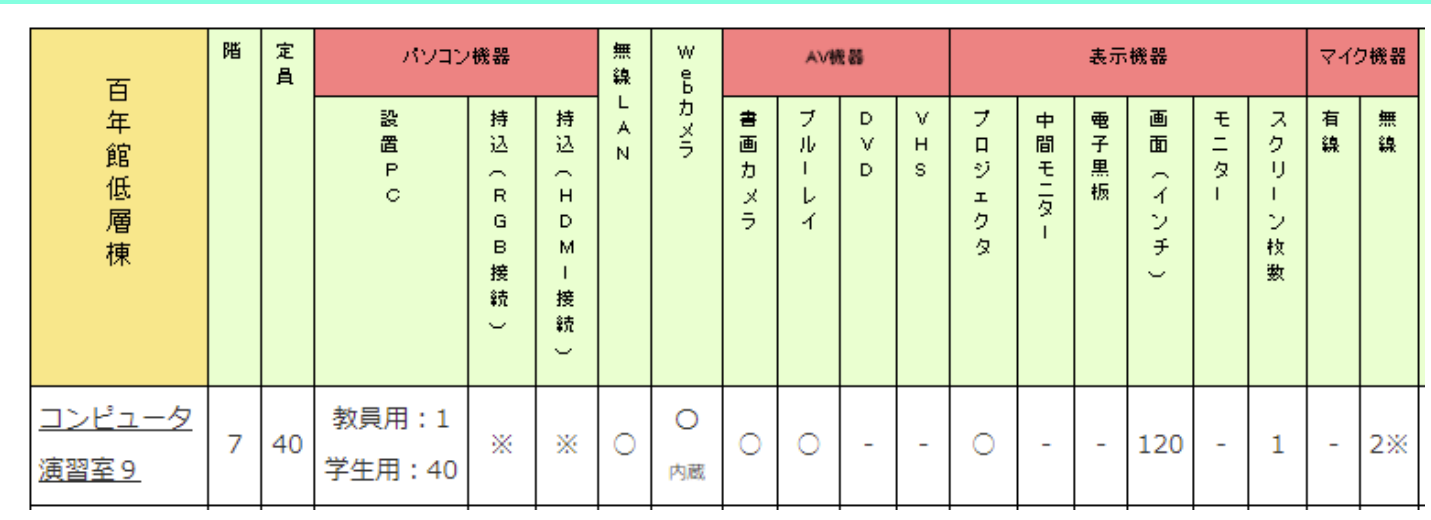

# インターネット接続

日本女子大学 無線LAN (JWU-WiFi) を利用してください。 初回利用時は、申請が必要です。詳細→ ※貸出PCは自動で接続されます。

<申請後のJWU-WiFi への接続>

画面右下タスクバーにある「ネットワーク」をクリックします。

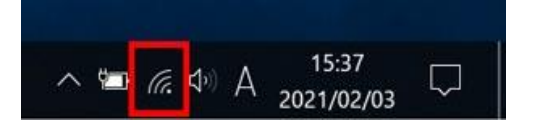

SSID: jwu-wifi PW:マニュアル参照

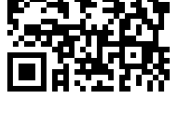

JWU-WiFiマニュアルページ

1

#### 常設PC/持込PCのプロジェクタ投影方法

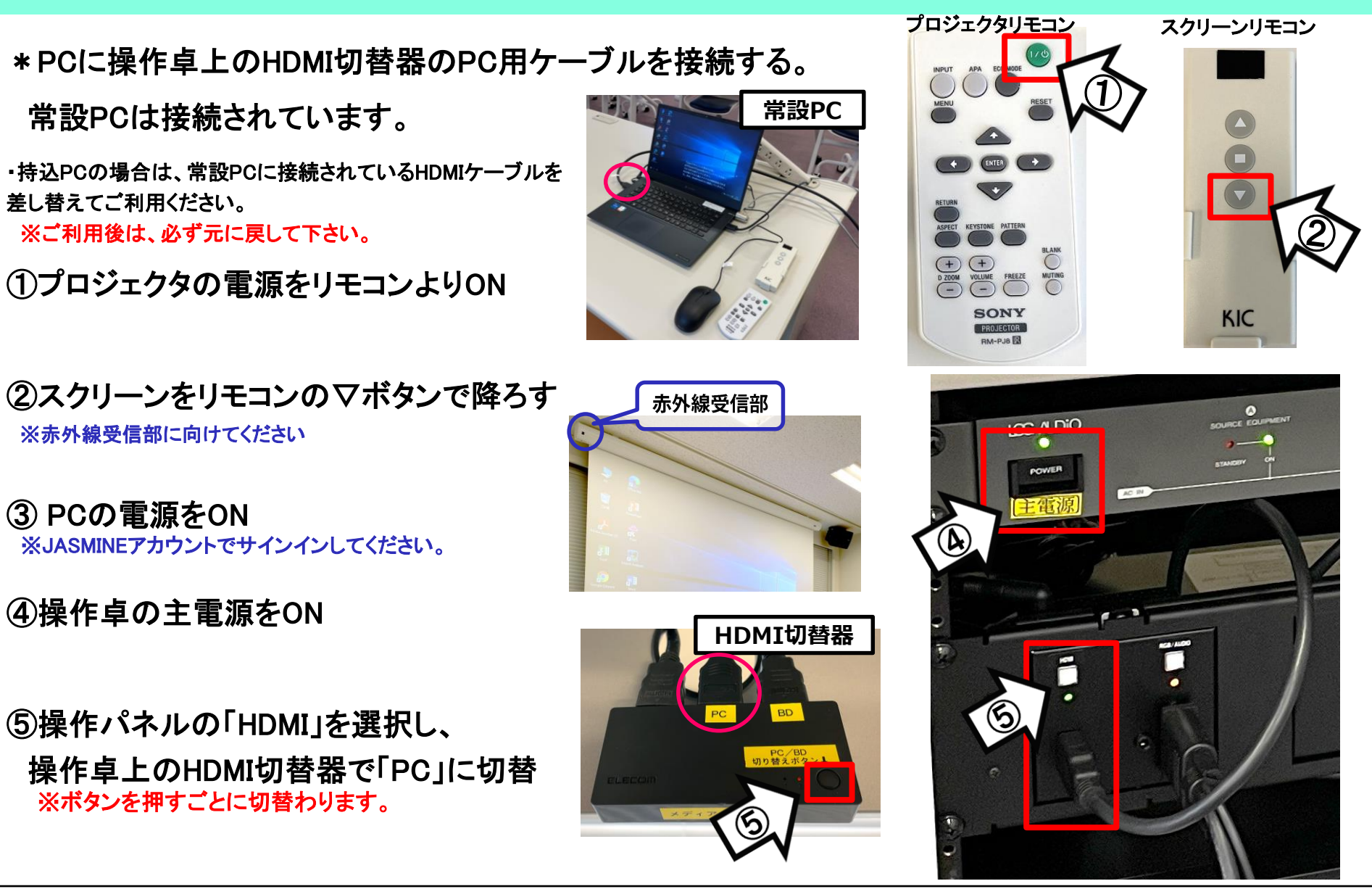

使用後はリモコンでスクリーンを上げてプロジェクタをOFF、主電源をOFF <sup>2</sup>

ブルーレイプレイヤーのプロジェクタ投影方法※メディアの取り忘れにご注意ください

①操作卓の主電源をON

SONY

②操作パネルの「HDMI」を選択し、
操作卓上のHDMI切替器で「BD」に切替
※ボタンを押すごとに切替わります

③プロジェクタの電源をリモコンよりON

④スクリーンをリモコンのマボタンで降ろす ※赤外線受信部に向けてください

⑤ブルーレイプレイヤーの電源をON

⑥開/閉ボタンを押し、メディアをトレイに挿入

6

⑦ブルーレイプレイヤーのリモコンで操作

使用後はリモコンでプロジェクタをOFF、主電源をOFF

音量

画面表示

 $(\mathbf{6})$ 

5

HDMI切替器

赤外線受信部

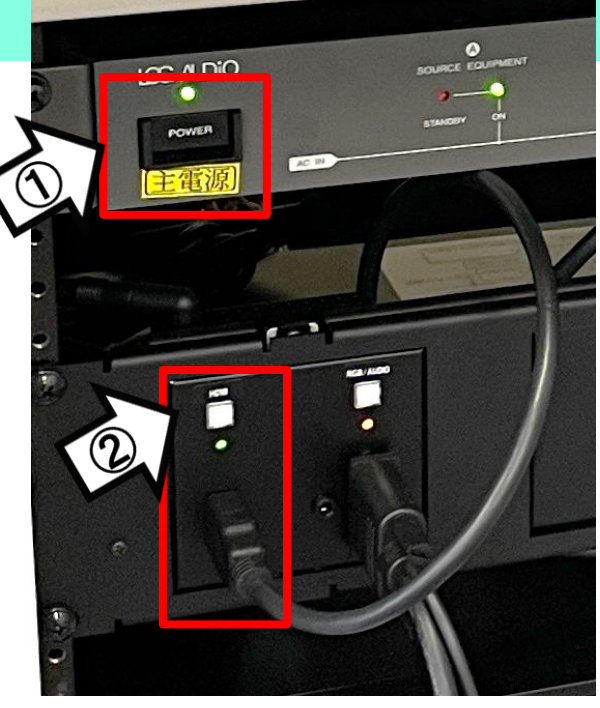

#### プロジェクタリモコン

スクリーンリモコン

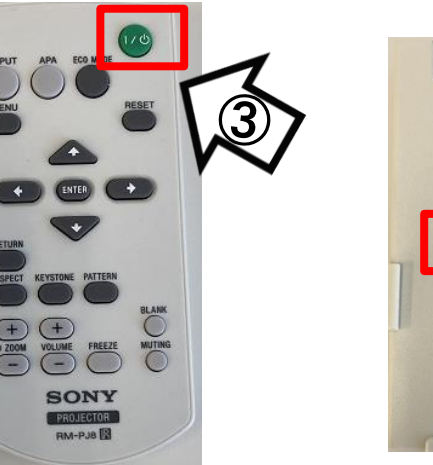

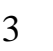

KIC

#### 書画カメラのプロジェクタへの投影方法

\*書画カメラはRGBケーブルで接続されています。

①プロジェクタの電源をリモコンよりON

②スクリーンをリモコンのマボタンで降ろす※赤外線受信部に向けてください

③ 書画カメラの電源をON

④操作パネルの主電源をON

⑤操作パネルの「RGB」を選択

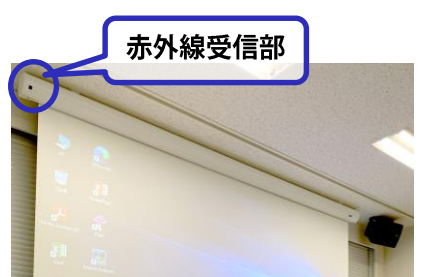

プロジェクタリモコン

ICG ALDIO

スクリーンリモコン

KIC

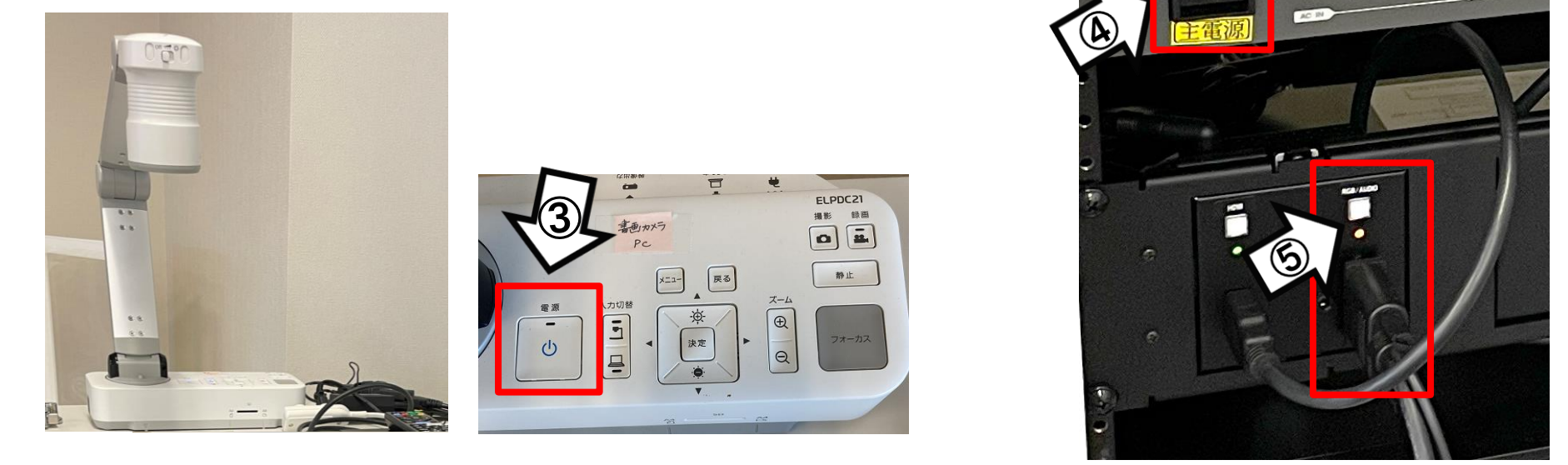

使用後は書画カメラの電源をOFF、リモコンでプロジェクタをOFF、主電源をOFF 4 ※電源ボタン2度押し